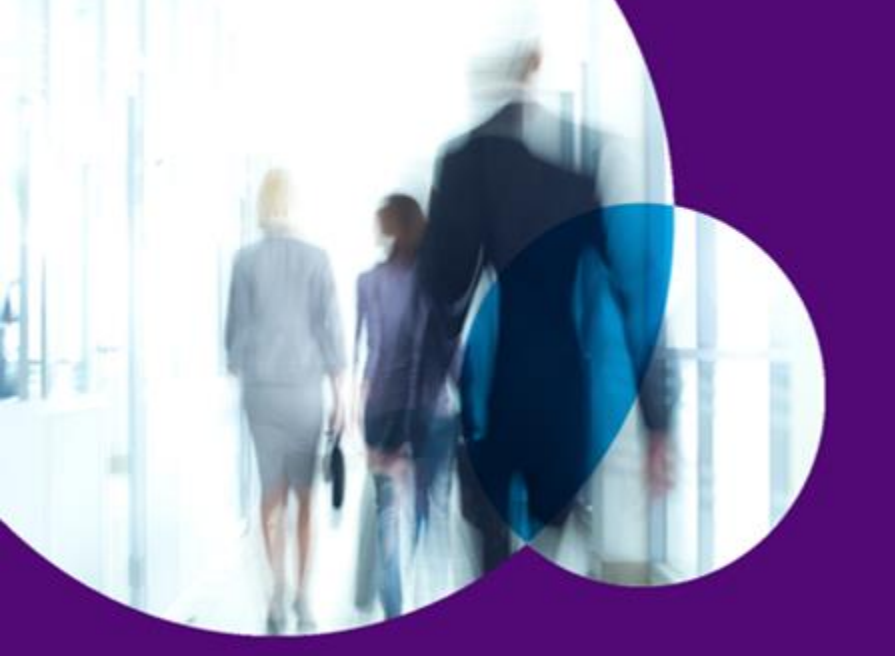

PORTAL DE RECEPCIÓN DE FACTURAS DE PROVEEDOR Manual Usuario Externo

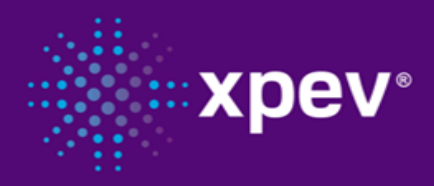

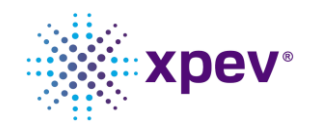

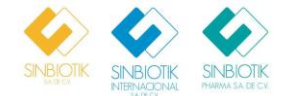

| 1. | Registro de Proveedores.       | 3  |
|----|--------------------------------|----|
| 2. | Inicio de sesión               | 6  |
| 3. | Carga de facturas.             | 11 |
| 4. | Ingreso de complemento de pago | 14 |
| 5. | Historial de Recepción de Pago | 16 |

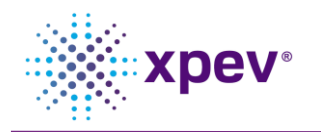

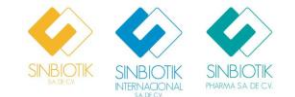

# 1. Registro de Proveedores.

| Descripción                                                                                                    | Imagen                                                        |
|----------------------------------------------------------------------------------------------------|---------------------------------------------------------------|
| Para que el proveedor pueda<br>registrarse al portal, favor de<br>dar clic en "Registrar ahora"<br>Registrar ahora                                      | SINBIOTIK<br>SA DECO<br>SINBIOTIK<br>INTERNACIONAL<br>SA DECV |
|                                                                                                    | RFC     Clave de Acceso                                       |
|                                                                                                    | Restaurar Contraseña Registrar ahora                          |
|                                                                                                    | Iniciar Sesión                                                |
| Nos aparecera la siguiente<br>pantalla, donde se debe<br>registrar la siguiente<br>información:<br>• RFC.<br>• Razón Social.<br>• Contacto: Persona que | SINBIOTIK<br>SA DE CV<br>SINBIOTIK<br>SA DE CV                |
| sesión.                                                                                                    | 9 RFC                                                         |
| • Email o correo electrónico.                                                                                                    | Razón Social                                                  |
| Al registrar los datos, no olvide<br>dar clic en el check                                                                                               | Contacto                                                      |
| "Declaración de protección datos".                                                                                                    | E-mail                                                        |
|                                                                                                    | Declaración de proteccion datos                               |
|                                                                                                    | Regresar Registrar                                            |

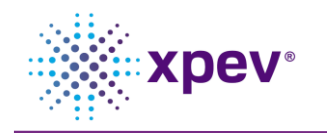

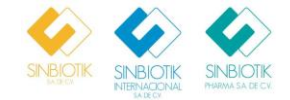

| Una vez registrado los datos y<br>activado el check, se procede a<br>dar clic en el botón "Registrar"<br>Registrar | SINBIOTIK<br>SINBIOTIK<br>NTERNACIONAL<br>SA DE CV                                                                           |
|----------------------------------------------------------------------------------------------------|----------------------------------------------------------------------------------------------------|
|                                                                                                    | <b>9</b> MEAX890329BD6                                                                                                    |
|                                                                                                    | SILVIA LEONOR MEDINA ALONSO                                                                                                  |
|                                                                                                    | SILVIA LEONOR MEDINA ALONSO                                                                                                  |
|                                                                                                    | rrodriguez@xpevconsulting.com                                                                                                |
|                                                                                                    | Declaración de proteccion datos                                                                                              |
|                                                                                                    | Regresar Registrar                                                                                                    |
| Nos aparecera el siguiente<br>mensaje confirmando el<br>registro de sesión en el portal<br>de proveedores.         |                                                                                                    |
|                                                                                                    | SALDECY SALDECY SALDECY.                                                                                                    |
|                                                                                                    | Portal Recepción de Facturas proveedores                                                                                     |
|                                                                                                    | Sus datos han sido recibidos se le enviara su confirmación y contraseña al email registrado<br>rrodriguez@xpevconsulting.com |
|                                                                                                    | Cerrar                                                                                                    |

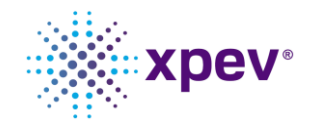

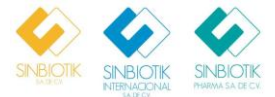

| Al consultar el buzón de correo<br>electrónico, podrá encontrar<br>las instrucciones de ingreso, así<br>como la bienvenida al portal de<br>proveedores. |      | SINBIOTIK SAT: 500496   LERR850227FY3  <br>sinmailsdr@sinbiotik.com.mx<br>para mi, rodriguez, avasquez, jrieon, leoncar27, leoncar27, leoncar27 ~<br>Estimado Proveedor:<br>En virtud de las disposiciones fiscales para la emisión de Complemento e<br>su emisión nos permitimos comunicarles:<br>De acuerdo con la regla 2.7.1.35 Para los efectos de los artículos 29 y 23<br>a la emisión del CFDI deberán incorporar el Complemento de Recepción<br>acreditable.                  | JOSE ROMAN LEON RUL<br>de Recepción de Pago (CRP) que entró en<br>9-A del CFF, los contribuyentes que realico<br>n de Pagos (CRP); con la finalidad que pue | FO Recibidos ×<br>jue, 26 nov 9:55 (hace 11 días)<br>n vigor el 1ro de septiembre del 201<br>en el pago de la contraprestación er<br>ada ser deducible el comprobante y | 8 y es obli<br>fecha pos<br>el IVA sea | ja [2]<br> |
|----------------------------------------------------------------------------------------------------|------|----------------------------------------------------------------------------------------------------|----------------------------------------------------------------------------------------------------|----------------------------------------------------------------------------------------------------|----------------------------------------|------------|
| Nota: En caso de presentar una<br>incidencia en el ingreso al<br>portal, puede contactarse con<br>el administrador del portal.                          |      | Estimado Proveedor,<br>Es un placer darle la bienvenida al Portal de Recepción de Facturas de F<br>sistema con los siguientes datos:<br>Usuario: LERR850227FY3<br>Contraseña: nuevo<br>RazonSocial: JOSE ROMAN LEON RULFO<br>Responsable: ROMAN LEON RULFO<br>Responsable: ROMAN LEON<br>Email: <u>irodriguez@xpevconsulting.com</u><br>Favor de ir al siguiente link, y entrar al portal para que pueda cambiar su<br>avasquez@xpevconsulting.com.rodriguez@xpevconsulting.com.jfaon@ | Protein, S.A. de C.V. (SINBIOTIK INTERN<br>u contraseña: . Para cualquier duda, favor o<br><u>axpevconsulting.com</u> .                                     | ACIONAL SA DE CV), ha sido aprot<br>de mandar un correo a la siguiente e                                                                                                | oada su alt<br>dirección               | a en el    |
| Al registrar sus datos, puede<br>proceder con el ingreso a su<br>sesión.                                                                                |      | SINBIOTIK<br>SINBIOTIK<br>INTERNACIONAL<br>SA DE CV                                                                                                    | SINBIOTIK<br>PHARMA SA DE CV.                                                                                                    |                                                                                                    |                                        |            |
|                                                                                                    | Θ    | RFC                                                                                                    |                                                                                                    |                                                                                                    |                                        |            |
|                                                                                                    | Rest | Clave de Acceso<br>taurar Contraseña                                                                                                    | Registrar ahora                                                                                                    |                                                                                                    |                                        |            |
|                                                                                                    | Man  | Iniciar Sesión<br>Iual de Carga CRP - Manual de Carga Facturas                                                                                                    |                                                                                                    |                                                                                                    |                                        |            |

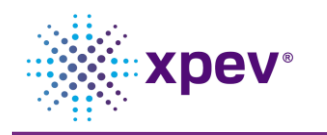

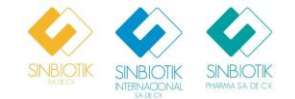

### 2. Inicio de sesión.

| Descripción                                                                                                    | Imagen                                           |
|----------------------------------------------------------------------------------------------------|--------------------------------------------------|
| <ul> <li>Para ingresar al portal de proveedores, ingrese los siguientes datos:</li> <li>RFC.</li> <li>Contraseña.</li> <li>Nota: Si es nuevo en el portal de proveedores, ingresar contraseña temporal para ingresar</li> </ul> | SINBLOTIK<br>SA DE CV.<br>SA DE CV.<br>SA DE CV. |
| ingreso.                                                                                                    | <b>9</b> REC                                     |
|                                                                                                    |                                                  |
|                                                                                                    | Clave de Acceso                                  |
|                                                                                                    | Restaurar Contraseña Registrar ahora             |
|                                                                                                    | Iniciar Sesión                                   |
|                                                                                                    | Manual de Carga CRP - Manual de Carga Facturas   |
| Al ingresar los datos, damos<br>clic en el botón "Iniciar<br>Sesión" Iniciar Sesión                                                                                                    | SINBIOTIK<br>SADECX<br>SADECX<br>SADECX          |
|                                                                                                    | <b>e</b> ATM990909U84                            |
|                                                                                                    |                                                  |
|                                                                                                    | Restaurar Contraseña Registrar ahora             |
|                                                                                                    | Iniciar Sesión                                   |
|                                                                                                    | Manual de Carga CRP - Manual de Carga Facturas   |

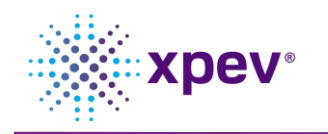

Manual de Usuario Portal de Provedores Portal proveedores Externo.

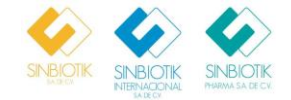

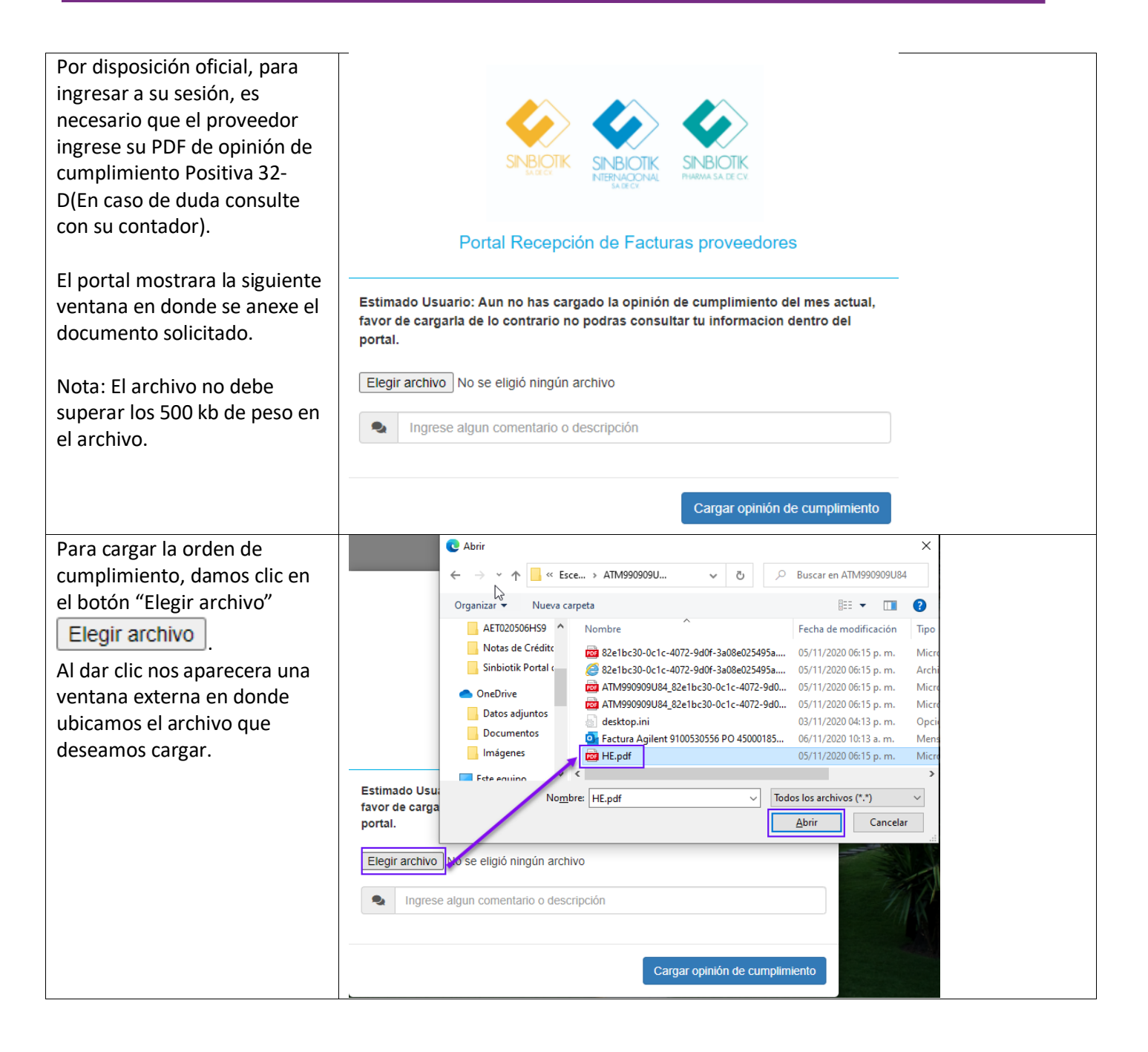

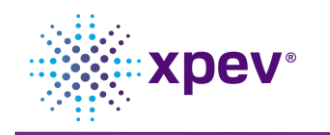

Manual de Usuario Portal de Provedores Portal proveedores Externo.

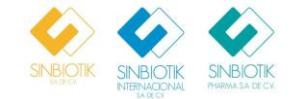

| Una vez anexado el archivo de<br>cumplimiento, se procede a<br>ingresar el comentario<br>notificando si la orden cumple<br>de forma positiva.<br>Al digitar el comentario,                                                                                                    | -                                                                                                    | SINBR                                                                                                    |                                                                                                    | SI PH                                                                                                    | NBIOTIK<br>RØMA SA DE CV                                                                                                    |                                                                                                    |                                                                                                    |                                                                                                    |               |
|----------------------------------------------------------------------------------------------------|----------------------------------------------------------------------------------------------------|----------------------------------------------------------------------------------------------------|----------------------------------------------------------------------------------------------------|----------------------------------------------------------------------------------------------------|----------------------------------------------------------------------------------------------------|----------------------------------------------------------------------------------------------------|----------------------------------------------------------------------------------------------------|----------------------------------------------------------------------------------------------------|---------------|
| damos clic en "Cargar opinión                                                                                                    |                                                                                                    | Portal Rec                                                                                                    | epción de Fac                                                                                                    | turas                                                                                                    | proveedo                                                                                                    | ores                                                                                                    |                                                                                                    |                                                                                                    |               |
| Cargar opinión de cumplimiento<br>Nota: La carga de este<br>archivo, solo será solicitada<br>una vez por cada mes natural.                                                                                                    | Estimado Usuari<br>favor de cargarla<br>portal.<br>Elegir archivo                                                                                                    | io: Aun no ha<br>a de lo contra<br>HE.pdf                                                                                                    | s cargado la opini<br>rio no podras con:                                                                                                    | ón de<br>sultar                                                                                                    | cumplimient<br>tu informaci                                                                                                    | to del mes<br>on dentro (                                                                                                    | actual,<br>del                                                                                             |                                                                                                    |               |
|                                                                                                    | Orden de                                                                                                    | e cumplimiento                                                                                                    | positiva                                                                                                    |                                                                                                    |                                                                                                    |                                                                                                    |                                                                                                    | ]                                                                                                    |               |
|                                                                                                    |                                                                                                    |                                                                                                    |                                                                                                    |                                                                                                    | Cargar opinio                                                                                                    | ón de cump                                                                                                    | limiento                                                                                                   |                                                                                                    |               |
| Al cargar la ordon do                                                                                                    |                                                                                                    |                                                                                                    |                                                                                                    | No. de Prov                                                                                                    | veedor: 500008                                                                                                    |                                                                                                    |                                                                                                    |                                                                                                    |               |
| Al cargar la orden de<br>cumplimiento, el portal nos                                                                                                    | SNBIOTK SNBIOTK SNBIO<br>INBRACEAR SNBIO                                                                                                    |                                                                                                    | Razon Social: AGILEN                                                                                                    | No. de Prov<br>RFC: ATI<br>T TECHNO                                                                                                    | veedor: 500008<br>//990909U84<br>LOGIES MEXICO S. D                                                                                                    | E R.L. DE C.V.                                                                                                    |                                                                                                    | ሪ                                                                                                    | Cerrar Sesión |
| Al cargar la orden de<br>cumplimiento, el portal nos<br>permitirá accesar a una<br>prueba de visualización.                                                                                                    | SNBICK SNBICK SNBICK<br>SNBICK SNBICK<br>SNBICK SNBICK<br>SNBICK<br>SN | npra                                                                                                    | Razon Social AGILEN                                                                                                    | No. de Prov<br>RFC: ATI<br>T TECHNO                                                                                                    | veedor: 500008<br>4990909U84<br>LOGIES MEXICO S. D                                                                                                    | E R.L. DE C.V.                                                                                                    |                                                                                                    | ሪ                                                                                                    | Cerrar Sesión |
| Al cargar la orden de<br>cumplimiento, el portal nos<br>permitirá accesar a una<br>prueba de visualización.                                                                                                    | SECK         SECK         SECK         SECK           Orden de Compra         Ingresar orden de com                                                                                                    | npra                                                                                                    | Razon Social AGILEN                                                                                                    | No. de Prov<br>RFC: ATI<br>T TECHNO                                                                                                    | veedor, 500008<br>4990309U84<br>LOGIES MEXICO S. D                                                                                                    | E R.L. DE C.V.                                                                                                    |                                                                                                    | ሪ                                                                                                    | Cerrar Sestón |
| Al cargar la orden de<br>cumplimiento, el portal nos<br>permitirá accesar a una<br>prueba de visualización.                                                                                                    | Orden de Compra                                                                                                    | npra                                                                                                    | Razon Social AGILEN                                                                                                    | No. de Pro<br>RFC: ATI<br>T TECHNO                                                                                                    | veedor: 500008<br>4990909U84<br>LOGIES MEXICO S. D                                                                                                    | E R.L. DE C.V.                                                                                                    | Cantidad                                                                                                   | Upidad de medide                                                                                                    | Cerrar Seslón |
| Al cargar la orden de<br>cumplimiento, el portal nos<br>permitirá accesar a una<br>prueba de visualización.<br>Para establecer la contraseña                                                                                                    | Orden de Compra<br>Orden de Compra                                                                                                    | npra<br>turas Recepción de Page<br>Posición de OC                                                                                                    | Razon Social AGILEN Q Razon Social AGILEN Documento de entrada S000035022                                                                                                    | No. de Prov<br>RFC: ATI<br>T TECHNO                                                                                                    | veedor. 500008<br>4990909U84<br>LOGIES MEXICO S. D<br>Precio unitario                                                                                                    | ERLDECV.                                                                                                    | Cantidad                                                                                                   | Unidad de medida                                                                                                    | Cerrar Sesión |
| Al cargar la orden de<br>cumplimiento, el portal nos<br>permitirá accesar a una<br>prueba de visualización.<br>Para establecer la contraseña<br>de acceso, damos clic en                                                                                                    | Orden de Compra<br>Ingresar orden de con<br>Orden de Compra<br>Ingresar orden de con<br>Orden de Compra<br>4500018291<br>450001855                                                                                                    | npra ttura: Recepción de Page Posición de OC 00010 00020                                                                                                    | Razon Social: AGILEN Q Historial de Pages Documento de entrada 5000035027 5000035027                                                                                                    | No. de Prov           RFC: ATI           T TECHNO           Año           2020           2020                                                                                                    | Precio unitario<br>\$0.00<br>\$0.00                                                                                                    | Monto           \$648,581.04           \$53,863.40                                                                                                    | Cantidad<br>2.0                                                                                            | Unidad de medida<br>SER<br>SER                                                                                                | Cerrar Sesión |
| Al cargar la orden de<br>cumplimiento, el portal nos<br>permitirá accesar a una<br>prueba de visualización.<br>Para establecer la contraseña<br>de acceso, damos clic en<br>"Cerrar Sesión"                                                                                                    | Orden de Compra<br>Ingresar orden de com<br>Orden de Compra<br>4500018291<br>4500018559<br>4500022302                                                                                                    | Posición de Page           Posición de OC           00010           00020           00010                                                                                                    | Razon Social AGILEN Q Historial de Pagos Documento de entrada S000035027 S000035030 S000035023                                                                                                    | No. de Prov<br>RFC: ATI<br>T TECHNO           Año           2020           2020           2020                                                                                                    | Precio unitario<br>\$0.00<br>\$0.00<br>\$0.00<br>\$0.00                                                                                                    | Kent         Monto           \$648,581.04         \$53,863.49           \$5179.30         \$179.30                                                                                                    | Cantidad<br>2.0<br>2.0<br>5.0                                                                              | Unidad de medida<br>SER<br>SER<br>CS                                                                                          | Cerrar Sesión |
| Al cargar la orden de<br>cumplimiento, el portal nos<br>permitirá accesar a una<br>prueba de visualización.<br>Para establecer la contraseña<br>de acceso, damos clic en<br>"Cerrar Sesión"                                                                                                    | Orden de Compra<br>Ingresar orden de com<br>Orden de Compra<br>4500018291<br>4500018559<br>4500022302<br>4500022317                                                                                                    | Posición de Page           Posición de OC           00010           00020           00010           00010                                                                                                    | Razon Social AGILEN Q Historial de Pagos Documento de entrada S000035027 S000035030 S000035023 S000035023                                                                                                    | No. de Prov           RFC: ATI           TECHNO           2020           2020           2020           2020           2020           2020                                                                                                    | Precio unitario           \$0.00           \$0.00           \$0.00           \$0.00           \$0.00           \$0.00           \$0.00           \$0.00           \$0.00           \$0.00                                                                                                    | Monto           \$648,581.04           \$53,863.49           \$179.30           \$197.05                                                                                                    | Cantidad<br>2.0<br>2.0<br>5.0<br>5.0                                                                       | Unidad de medida<br>SER<br>SER<br>CS<br>CS                                                                                    | Cerrar Sesión |
| Al cargar la orden de<br>cumplimiento, el portal nos<br>permitirá accesar a una<br>prueba de visualización.<br>Para establecer la contraseña<br>de acceso, damos clic en<br>"Cerrar Sesión"<br>Cerrar Sesión                                                                                                    | Orden de Compra<br>Ingresar orden de com<br>Orden de Compra<br>Orden de Compra<br>4500018291<br>4500018259<br>4500022302<br>4500022312                                                                                                    | Posición de Page           00010           00020           00010           00000           00000           000010           00000           000010                                                                                                    | Q         December 2000         December 2000 <thdecember 2000<="" th="">         December 2000</thdecember> | No. de Prov<br>RFC. ATI<br>T TECHNO<br>2020<br>2020<br>2020<br>2020<br>2020<br>2020<br>2020                                                                                                    | Precio unitario S0.00 S0.00 S0.00 S0.00 S0.00 S0.00 S0.00 S0.00 S0.00 S0.00 S0.00 S0.00 S0.00 S0.00 S0.00 S0.00 S0.00 S0.00 S0.00                                                                                                    | Monto           \$648,581.04         \$53,863.49         \$179.30           \$179.30         \$197.05         \$467.68                                                                                                    | Cantidad<br>2.0<br>2.0<br>5.0<br>5.0<br>5.0<br>8.0                                                         | Unidad de medida<br>SER<br>SER<br>CS<br>CS<br>PZA                                                                             | Cerrar Sesión |
| Al cargar la orden de<br>cumplimiento, el portal nos<br>permitirá accesar a una<br>prueba de visualización.<br>Para establecer la contraseña<br>de acceso, damos clic en<br>"Cerrar Sesión"<br>Cerrar Sesión                                                                                                    | Corden de Compra<br>Ingresar orden de com<br>Orden de Compra<br>4500018291<br>4500018259<br>4500022302<br>4500022312                                                                                                    | Recepción de Page           Posición de OC           00010           00020           00010           00010           00010           00010           00010           00010           00010           00010           00010           00010           00010           00010           00010                                                                                                    | Q         Occurrence           Bistorial de Pagos         Documento de entrada           S000035027         S000035027           S000035023         S000035023           S000035023         S000035023           S000035023         S000035023           S000035023         S000035023           S000035023         S000035023           S000035023         S000035023           S000035024         S0000035024                                                                                                    | No. de Prov<br>RFC: ATI<br>ECCIMI           Año           2020           2020           2020           2020           2020           2020           2020           2020           2020           2020           2020           2020           2020           2020                                                                                                    | Precio unitario           S0.000           S0.000                                                       | Monto           \$648,581.04         \$53,863.49         \$179.30         \$197.05         \$197.05         \$\$467.68         \$\$233.84         \$\$233.84         \$\$233.84         \$\$233.84         \$\$233.84         \$\$233.84         \$\$233.84         \$\$233.84         \$\$233.84         \$\$233.84         \$\$233.84         \$\$233.84         \$\$233.84         \$\$233.84         \$\$233.84         \$\$233.84         \$\$233.84         \$\$233.84         \$\$233.84         \$\$233.84         \$\$233.84         \$\$233.84         \$\$233.84         \$\$233.84         \$\$233.84         \$\$233.84         \$\$233.84         \$\$233.84         \$\$233.84         \$\$233.84         \$\$233.84         \$\$233.84         \$\$233.84         \$\$233.84         \$\$233.84         \$\$233.84         \$\$233.84         \$\$233.84         \$\$233.84         \$\$233.84         \$\$233.84         \$\$233.84         \$\$233.84         \$\$233.84         \$\$233.84         \$\$233.84         \$\$233.84         \$\$233.84         \$\$233.84         \$\$233.84         \$\$233.84         \$\$233.84         \$\$233.84         \$\$233.84         \$\$233.84         \$\$233.84         \$\$233.84         \$\$233.84         \$\$233.84         \$\$233.84         \$\$233.84         \$\$233.84         \$\$233.84         \$\$233.84         \$\$233.84         \$\$233.84         \$\$233.84         \$\$233.84         \$\$233.84         \$\$233.84         \$\$2 | Cantidad<br>2.0<br>2.0<br>5.0<br>5.0<br>5.0<br>8.0<br>4.0                                                  | Unidad de medida<br>SER<br>SER<br>CS<br>CS<br>CS<br>PZA<br>PZA                                                                | Cerrar Sesión |
| Al cargar la orden de<br>cumplimiento, el portal nos<br>permitirá accesar a una<br>prueba de visualización.<br>Para establecer la contraseña<br>de acceso, damos clic en<br>"Cerrar Sesión"<br>Cerrar Sesión                                                                                                    | Corden de Compra<br>Ingresar orden de com<br>Orden de Compra<br>4500018291<br>4500018259<br>4500022302<br>4500022312<br>4500023132<br>4500023132                                                                                                    | Reception de Page           Posición de O           00010           00020           00010           00010           00010           00010           00010           00010           00010           00010           00010           00010           00010           00010           00010           00010           000010           000010           000010                                                                                                    | Q         Occurrento de entrada           Documento de entrada         5000035027           S00035023         5000035030           S00035023         5000035023           S000035023         5000035023           S000035023         5000035023           S000035023         5000035023           S000035023         5000035023           S000035023         5000035023           S000035023         500003504                                                                                                    | No. de Provestion           RFC: ATI           RFC: ATI           Q2020           2020           2020           2020           2020           2020           2020           2020           2020           2020           2020           2020           2020           2020           2020           2020           2020           2020                                                                                                               | Precio unitario           S0.000           VOIDES MEXICO S. D           Precio unitario           S0.00           S0.00           S0.00           S0.00           S0.00           S0.00           S0.00           S0.00           S0.00           S0.00           S0.00           S0.00           S0.00           S0.00           S0.00           S0.00                                 | Monto           \$648,581.04           \$53,863.49           \$53,863.49           \$197.05           \$467.68           \$233.84           \$512.16                                                                                                    | Cantidad<br>2.0<br>2.0<br>5.0<br>5.0<br>5.0<br>8.0<br>4.0<br>8.0                                           | Unidad de medida<br>SER<br>SER<br>SER<br>CS<br>CS<br>CS<br>CS<br>CS<br>PZA<br>PZA<br>PZA                                      | Cerrar Sesión |
| Al cargar la orden de<br>cumplimiento, el portal nos<br>permitirá accesar a una<br>prueba de visualización.<br>Para establecer la contraseña<br>de acceso, damos clic en<br>"Cerrar Sesión"<br>Cerrar Sesión                                                                                                    | Orden de Compra           Ordense de Compra           Orden de Compra           Órdense de Compra           4500018291           450002302           4500023132           4500023132           4500023132           4500023132           4500023132           4500023132           4500023132           4500023132                                                                                                    | Reception de Page           Posición de Orago           00010           00010           00010           00010           00010           00010           00010           00010           00010           00010           00010           00010           00010           00010           00010           000010           000010           000010           000010                                                                                                    | Razon Social AGILEN           Q           BS           Historial de Pages           Documento de entrada           S00035027           S00035030           S00035023           S000035023           S00003504           S000035104           S000035104           S000035104           S000035104           S000035104                                                                                                    | No. de Prove<br>RFC: ATI<br>TECHNO<br>2020<br>2020<br>2020<br>2020<br>2020<br>2020<br>2020<br>20                                                                                                    | Pracio unitario           S0.000           S0.000    | Monto           \$648,581.04           \$53,863.49           \$179.30           \$197.05           \$467.68           \$453,863           \$197.05           \$467.68           \$453,863           \$457,863           \$457,863           \$453,863           \$453,863           \$453,863           \$453,863                                                                                                    | Cantidad<br>2.0<br>2.0<br>5.0<br>5.0<br>8.0<br>4.0<br>8.0<br>4.0                                           | Unidad de medida<br>SER<br>SER<br>SER<br>CS<br>CS<br>CS<br>CS<br>CS<br>PZA<br>PZA<br>PZA                                      | Cerrar Sesión |
| Al cargar la orden de<br>cumplimiento, el portal nos<br>permitirá accesar a una<br>prueba de visualización.<br>Para establecer la contraseña<br>de acceso, damos clic en<br>"Cerrar Sesión"<br>Cerrar Sesión<br>Nota: Esta opción es solo para                                                                                                    | Orden de Compra         Ingresar orden de com         Orden de Compra         Tagesar orden de com         Orden de Compra         4500018291         4500018291         4500022302         4500022312         4500023132         4500023132         4500023132         4500023132                                                                                                    | Reception de Page           Posición de oc           00010           00020           00010           00020           00010           000010           000010           000010           000010           000010           000010           000010           000010           000010           000000           000000           000000                                                                                                    | Razon Social AGILEN           Q           B:         Historial de Pages           Documento de entrada           S000035027           S000035030           S000035023           S000035023           S000035104           S000035104           S000035104           S000035104                                                                                                    | No. de Prov           RFC: ATI           T TECHNO           2020           2020           2020           2020           2020           2020           2020           2020           2020           2020           2020           2020           2020           2020           2020           2020           2020           2020                                                                                                    | Precio unitario           \$0.000           \$0.000           \$0.000           \$0.00           \$0.00           \$0.00           \$0.00           \$0.00           \$0.00           \$0.00           \$0.00           \$0.00           \$0.00           \$0.00           \$0.00           \$0.00           \$0.00           \$0.00           \$0.00           \$0.00           \$0.00 | Monto           \$648,581.04           \$53,863.49           \$179.30           \$179.30           \$197.05           \$197.05           \$197.05           \$197.05           \$197.05           \$197.05           \$197.05           \$197.05           \$197.05           \$197.05           \$197.05           \$197.05           \$197.05           \$197.05           \$197.05           \$197.05           \$197.05           \$197.05           \$197.05           \$197.05           \$197.05           \$197.05           \$197.05           \$197.05           \$197.05           \$197.05           \$197.05           \$197.05           \$197.05           \$197.05           \$197.05           \$197.05           \$197.05           \$197.05           \$197.05           \$197.05           \$197.05           \$197.05           \$197.05           \$197.05           \$197.05                                                                                                    | Cantidad<br>2.0<br>2.0<br>5.0<br>5.0<br>8.0<br>4.0<br>8.0<br>4.0                                           | Unidad de medida<br>SER<br>SER<br>SER<br>CS<br>CS<br>CS<br>CS<br>CS<br>CS<br>CS<br>CS<br>CS<br>CS<br>CS<br>CS<br>CS           | Cerrar Sesión |
| Al cargar la orden de<br>cumplimiento, el portal nos<br>permitirá accesar a una<br>prueba de visualización.<br>Para establecer la contraseña<br>de acceso, damos clic en<br>"Cerrar Sesión"<br>Cerrar Sesión<br>Nota: Esta opción es solo para<br>aquellos proveedores de                                                                                                    | Corden de Compra<br>Ingresar orden de com<br>Orden de Compra<br>Associational<br>Associational<br>Ass                                                                                                    | Reception de Page           Posición de Oc           00010           00020           00010           00020           00010           00020           00040           00040           00040           000070           00080                                                                                                    | Q         Q           Documento de entrada         5000035027           S000035027         5000035027           S000035023         5000035023           S000035104         5000035104           S000035104         5000035104           S000035104         5000035104                                                                                                    | No. de Providence<br>RFC-ATTECHNO<br>2020<br>2020<br>2020<br>2020<br>2020<br>2020<br>2020<br>2020<br>2020<br>2020<br>2020<br>2020<br>2020<br>2020                                                                                                    | Precio unitario           \$0.000           \$0.000           \$0.000           \$0.000           \$0.000           \$0.000           \$0.000           \$0.000           \$0.000           \$0.000           \$0.000           \$0.000           \$0.000           \$0.000           \$0.000           \$0.000           \$0.000           \$0.000                                     | Monto           \$648,581.04           \$53,863.49           \$179.30           \$197.05           \$197.05           \$123.84           \$123.84           \$12.16           \$156.08                                                                                                    | Cantidad<br>2.0<br>2.0<br>5.0<br>5.0<br>2.0<br>3.0<br>4.0<br>4.0<br>4.0                                    | Unidad de medida<br>SER<br>SER<br>SER<br>CS<br>CS<br>CS<br>CS<br>CS<br>PZA<br>PZA<br>PZA                                      | Cerrar Sesión |
| Al cargar la orden de<br>cumplimiento, el portal nos<br>permitirá accesar a una<br>prueba de visualización.<br>Para establecer la contraseña<br>de acceso, damos clic en<br>"Cerrar Sesión"<br>Cerrar Sesión<br>Nota: Esta opción es solo para<br>aquellos proveedores de<br>nuevo ingreso, si ya ha                                                                                                    | Orden de Compra         Ingresar orden de con         Ordenes de Compra         1500018291         4500018291         4500018291         450002202         450002202         450002312         450002312         450002312         450002312         450002312                                                                                                    | Reception de Desp           Posición de Oc           00010           00020           00010           000010           000010           000010           000010           000010           000010           000010           000010           000010           000010           000010           000010           000010           000010           0000010           0000010           0000010           0000010           0000010           0000010           0000010           0000010           0000010           0000010           0000010           0000010           0000010           0000010           0000010           0000010           0000010           0000010           0000010           0000010           0000010           0000010           0000010           0000010           000010           000010 | Q         Q           bs         Historial de Pagos           Documento de entrada         5000035027           S000035023         5000035023           S00003300         5000033104           S000033104         5000033104           S000035104         5000033104           S000035104         5000033104                                                                                                    | Año         Año           Año         2020           2020         2020           2020         2020           2020         2020           2020         2020           2020         2020           2020         2020           2020         2020           2020         2020           2020         2020           2020         2020           2020         2020           2020         2020                                                                                                    | Precio unitario<br>LOGIES MEXICO S. D<br>Precio unitario<br>S0.00<br>S0.00<br>S0.00<br>S0.00<br>S0.00<br>S0.00<br>S0.00<br>S0.00<br>S0.00<br>S0.00<br>S0.00<br>S0.00<br>S0.00                                                                                                    | Monto           \$648,581.04           \$53,863.49           \$179.30           \$197.05           \$233.84           \$233.84           \$312.16           \$155.08                                                                                                    | Cantidad           2.0           2.0           5.0           5.0           4.0           4.0               | Unidad de medida<br>SER<br>SER<br>CS<br>CS<br>CS<br>PZA<br>PZA<br>PZA                                                         | Cerrar Sesión |
| Al cargar la orden de<br>cumplimiento, el portal nos<br>permitirá accesar a una<br>prueba de visualización.<br>Para establecer la contraseña<br>de acceso, damos clic en<br>"Cerrar Sesión"<br>Cerrar Sesión<br>Nota: Esta opción es solo para<br>aquellos proveedores de<br>nuevo ingreso, si ya ha<br>generado una contraseña                                                                                              | Corden de Compra<br>Ingresar orden de com<br>Orden de Compra<br>4500018291<br>4500022312<br>4500023132                                                                                                    | Recepción de Page           Posición de OC           00010           00010           00010           00010           00010           00010           00010           00010           00010           00010           00010           00010           00010           00010           00010           000040           000070           000080                                                                                                    | Q         Occurrent of entrance           B         Historial de Pagos           Documento de entrada         5000035027           S000035027         5000035020           S000035020         5000035020           S000035020         5000035020           S000035020         5000035020           S000035020         5000035104           S000035104         5000035104                                                                                                    | Año         Año           BFC:ATI         TECHNO           2020         2020           2020         2020           2020         2020           2020         2020           2020         2020           2020         2020           2020         2020           2020         2020           2020         2020           2020         2020           2020         2020                                                                                                    | Precio unitario           \$0.000           \$0.000           \$0.000           \$0.000           \$0.000           \$0.000           \$0.000           \$0.000           \$0.000           \$0.000           \$0.000           \$0.000           \$0.000           \$0.000           \$0.000           \$0.000           \$0.000                                                       | Monto           \$648,581.04           \$53,863.49           \$179.30           \$197.05           \$3467.68           \$312.16           \$155.08                                                                                                    | Cantidad           2.0           2.0           5.0           5.0           4.0           4.0               | Unidad de medida<br>558<br>558<br>558<br>558<br>558<br>558<br>558<br>55                                                       | Cerrar Sesión |
| Al cargar la orden de<br>cumplimiento, el portal nos<br>permitirá accesar a una<br>prueba de visualización.<br>Para establecer la contraseña<br>de acceso, damos clic en<br>"Cerrar Sesión"<br>Cerrar Sesión<br>Nota: Esta opción es solo para<br>aquellos proveedores de<br>nuevo ingreso, si ya ha<br>generado una contraseña<br>personalizada en el portal con                                                            | Corden de Compra<br>Ingresar orden de com<br>Orden de Compra<br>4500018291<br>4500018291<br>4500022302<br>4500022302<br>4500023132<br>4500023132                                                                                                    | Reception de Page           Posición de O           00010           00010           00010           00010           00010           00010           00010           00010           00010           00010           00010           00010           00010           00010           000010           000010           000010           000010           000010           000010           000010                                                                                                    | Q         Occurrence         Occurrence                                                                                  | No de Providencia de la construcción de la construcción de la construc | Precio unitario           S0.000           LOGIES MEXICO S. D           S0.000           S0.000           S0.000           S0.000           S0.000           S0.000           S0.000           S0.000           S0.000           S0.000           S0.000           S0.000           S0.000           S0.000                                                                             | Monto           \$648,581.04           \$53,863.49           \$179.30           \$197.05           \$467.68           \$312.16           \$5156.08                                                                                                    | Cantidad           2.0           2.0           5.0           5.0           4.0           8.0           4.0 | Unidad de medida           SER           CS           CS           CS           PZA           PZA           PZA           PZA | Cerrar Sesión |
| Al cargar la orden de<br>cumplimiento, el portal nos<br>permitirá accesar a una<br>prueba de visualización.<br>Para establecer la contraseña<br>de acceso, damos clic en<br>"Cerrar Sesión"<br>Cerrar Sesión<br>Nota: Esta opción es solo para<br>aquellos proveedores de<br>nuevo ingreso, si ya ha<br>generado una contraseña<br>personalizada en el portal con<br>anterioridad, favor de hacer                            | Corden de Compra<br>Ingresar orden de com<br>Ordenes de Compra<br>4500018291<br>4500022302<br>45000223132<br>4500023132<br>4500023132                                                                                                    | Reception de Page           Posición de O           00010           00010           00010           00010           00010           00010           00010           00010           00010           00010           000010           000010           000040           000040           000070           00080                                                                                                    | Razon Social AGILEN           Q           B           Historial de Pages           Documento de entrada           S00035027           S00035023           S00035023           S000035024           S00003502           S000035104           S000035104           S000035104                                                                                                    | No. de Providence Sector Sector Secto | Precio unitario           S0.000           Precio unitario           S0.00           S0.00           S0.00           S0.00           S0.00           S0.00           S0.00           S0.00           S0.00           S0.00           S0.00           S0.00           S0.00           S0.00           S0.00           S0.00                                                              | Monto           \$648,581.04           \$53,863.49           \$179.30           \$197.05           \$467.68           \$533,863.49           \$197.05           \$197.05           \$197.05           \$197.05           \$197.05           \$197.05           \$197.05           \$197.05           \$197.05           \$197.05           \$197.05           \$197.05           \$197.05           \$197.05           \$197.05           \$197.05           \$197.05           \$197.05           \$197.05           \$197.05           \$197.05           \$197.05           \$197.05           \$197.05           \$197.05           \$197.05           \$197.05           \$197.05           \$197.05           \$197.05           \$197.05           \$197.05           \$197.05           \$197.05           \$197.05           \$197.05           \$197.05           \$197.05           \$197.05                                                                                                    | Cantidad<br>2.0<br>2.0<br>5.0<br>5.0<br>4.0<br>4.0                                                         | Unidad de medida<br>SER<br>SER<br>CS<br>CS<br>CS<br>CS<br>CS<br>CS<br>CS<br>CS<br>CS<br>CS<br>CS<br>CS<br>CS                  | Cerrar Sesión |
| Al cargar la orden de<br>cumplimiento, el portal nos<br>permitirá accesar a una<br>prueba de visualización.<br>Para establecer la contraseña<br>de acceso, damos clic en<br>"Cerrar Sesión"<br>Cerrar Sesión<br>Nota: Esta opción es solo para<br>aquellos proveedores de<br>nuevo ingreso, si ya ha<br>generado una contraseña<br>personalizada en el portal con<br>anterioridad, favor de hacer<br>caso omiso a este paso. | Crden de Compra<br>Ingresar orden de con<br>Orden de Compra<br>4500018291<br>4500022302<br>45000223132<br>4500023132<br>4500023132                                                                                                    | Reception de Page           Posición de Orago           00010           00010           00010           00010           00010           00010           00010           00010           00010           00010           00010           00010           00010           00010           000010           000010           000010           000010           000010           000010                                                                                                    | Razon Social AGILEN           Q           B           Historial de Pages           Documento de entrada           S00035027           S00035030           S00035030           S00003503104           S000035104           S000035104           S000035104                                                                                                    | No. de Providence<br>RFC:ATTECHNO<br>2020<br>2020<br>2020<br>2020<br>2020<br>2020<br>2020<br>20                                                                                                    | Precio unitario           S0.000           S0.000           S0.000           S0.000           S0.000           S0.000           S0.000           S0.000           S0.000           S0.000           S0.000           S0.000           S0.000           S0.000           S0.000           S0.000           S0.000                                                                        | Monto           \$648,581.04           \$53,863.49           \$179.30           \$197.05           \$467.68           \$312.16           \$312.16                                                                                                    | Cantidad           2.0           2.0           5.0           5.0           4.0                             | Unidad de medida<br>SER<br>SER<br>CS<br>CS<br>CS<br>CS<br>CS<br>CS<br>CS<br>CS<br>CS<br>CS<br>CS<br>CS<br>CS                  | Cerrar Sesión |

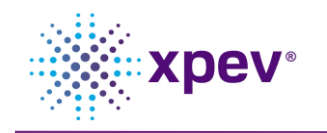

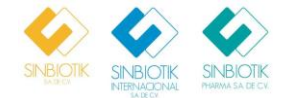

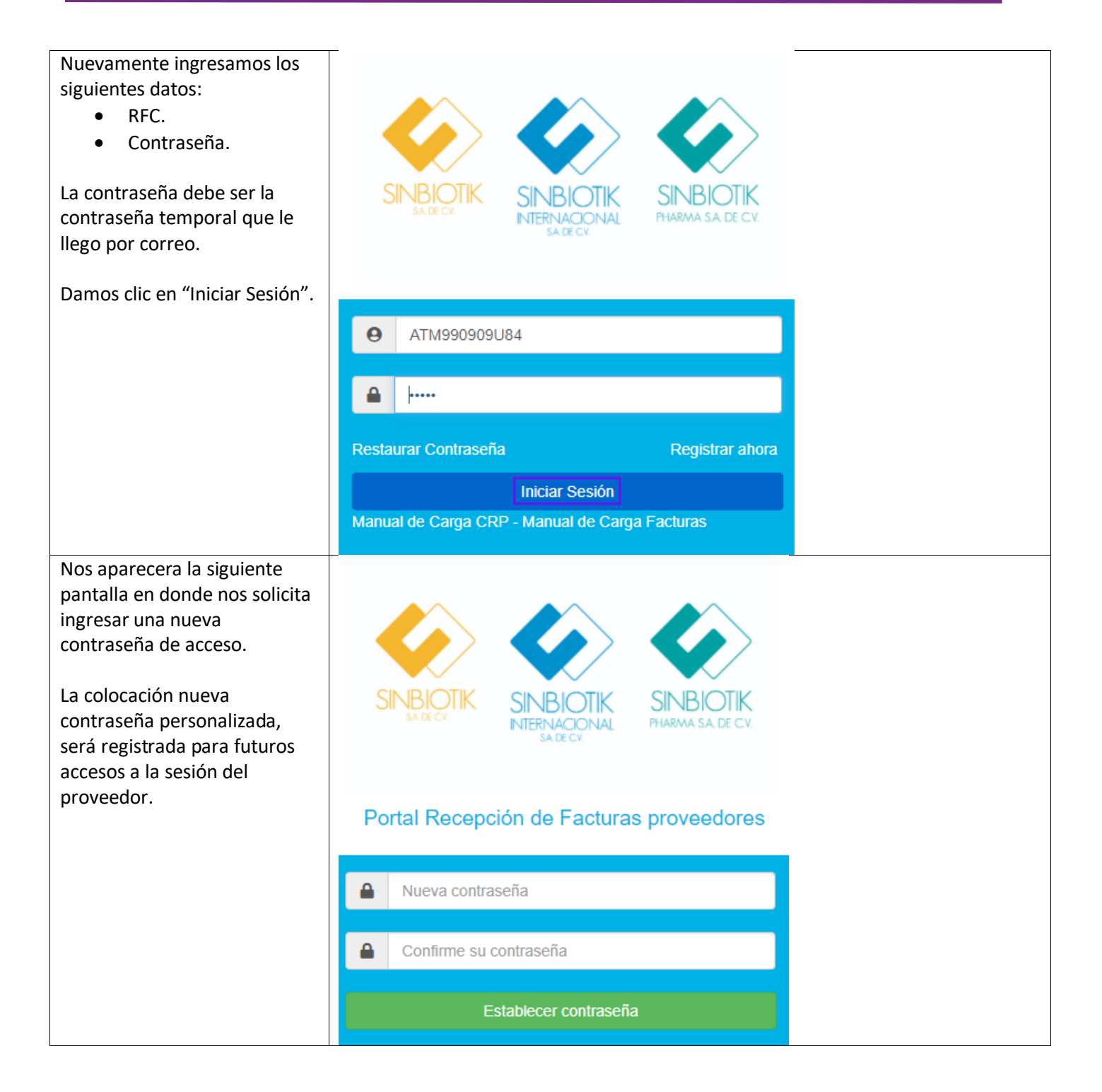

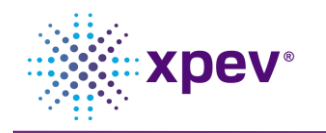

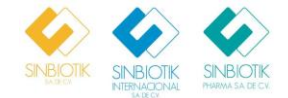

| Una vez ingresada la nueva<br>contraseña, damos clic en<br>"Establecer Contraseña".       |                                                                                                    |                  |                                          | <                                      |                                                      |              |          |                  |               |
|-------------------------------------------------------------------------------------------|----------------------------------------------------------------------------------------------------|------------------|------------------------------------------|----------------------------------------|------------------------------------------------------|--------------|----------|------------------|---------------|
| guardar la contraseña de<br>ingreso definitiva.                                           | SINBIO<br>SA DE CV.                                                                                                    | TIK SIN<br>Inter | <b>JBIOTIK</b><br>RNACIONAL<br>SA DE CV. | SINE                                   | SA DE CV.                                            |              |          |                  |               |
|                                                                                           | Portal Re                                                                                                    | cepción c        | le Facturas                              | prove                                  | edores                                               |              |          |                  |               |
|                                                                                           | <ul><li>▲ ·····</li><li>▲ ·····</li></ul>                                                                                                    |                  |                                          |                                        |                                                      |              |          |                  |               |
|                                                                                           |                                                                                                    | Estable          | cer contraseña                           |                                        |                                                      |              |          |                  |               |
| Al dar clic en "Establecer<br>Contraseña", la sesión del<br>proveedor podrá visualizarse. | SNORT SUBJECT SUBJECT |                  | Razon Social: AGI                        | No. de Prov<br>RFC: ATN<br>LENT TECHNO | reedor: 500008<br>/1990909U84<br>LOGIES MEXICO S. DE | R.L. DE C.V. |          | ሆ                | Cerrar Sesión |
| Al definir la contraseña de                                                               | Ingresar orden de com                                                                                                    | ipra             |                                          |                                        |                                                      |              |          |                  |               |
| ingreso, se nuede proceder                                                                | Ordenes de Compra Fac                                                                                                    | Posición de OC   | Documento de entrada                     | Año                                    | Precio unitario                                      | Monto        | Cantidad | Unidad de medida |               |
| ingreso, se puede proceder                                                                | 4500018291                                                                                                    | 00010            | 5000035027                               | 2020                                   | \$0.00                                               | \$648,581.04 | 2.0      | SER              |               |
| con la carga de facturas.                                                                 | 4500018559                                                                                                    | 00020            | 5000035030                               | 2020                                   | \$0.00                                               | \$53,863.49  | 2.0      | SER              |               |
|                                                                                           | 4500022302                                                                                                    | 00010            | 5000035023                               | 2020                                   | \$0.00                                               | \$179.30     | 5.0      | CS               |               |
|                                                                                           | 4500022517                                                                                                    | 00040            | 5000034932                               | 2020                                   | \$0.00                                               | \$197.05     | 5.0      | CS               |               |
|                                                                                           | 4500023132                                                                                                    | 00030            | 5000035104                               | 2020                                   | \$0.00                                               | \$467.68     | 8.0      | PZA              |               |
|                                                                                           | 4500023132                                                                                                    | 00040            | 5000035104                               | 2020                                   | \$0.00                                               | \$233.84     | 4.0      | PZA              |               |
|                                                                                           | 4500023132                                                                                                    | 00070            | 5000035104                               | 2020                                   | \$0.00                                               | \$312.16     | 8.0      | PZA              |               |
|                                                                                           | 4500023132                                                                                                    | 08000            | 5000035104                               | 2020                                   | \$0.00                                               | \$156.08     | 4.0      | PZA              |               |
|                                                                                           | 4500023132                                                                                                    | 00090            | 5000035104                               | 2020                                   | \$0.00                                               | \$156.08     | 4.0      | PZA              |               |

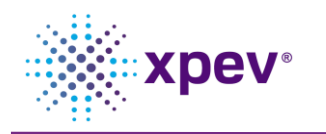

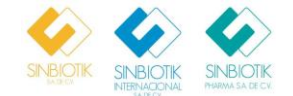

## 3. Carga de facturas.

| Descripción                         | Imagen                 |                        |                      |        |                 |             |                 |                               |
|-------------------------------------|------------------------|------------------------|----------------------|--------|-----------------|-------------|-----------------|-------------------------------|
| Para cargar las facturas de una     | Orden de Compra        |                        |                      |        |                 |             |                 |                               |
| orden de compra, puede              | Ingresar orden de com  | pra                    | Q                    |        |                 |             |                 |                               |
| realizarse de la siguiente forma:   |                        |                        |                      |        |                 |             |                 |                               |
|                                     | Ordenes de Compra Fact | Posición de OC         | Documento de entrada | Año    | Precio unitario | Monto       | Cantidad        | Unidad de medida              |
|                                     | 4500022676             | 00010                  | 5000035051           | 2020   | \$0.00          | \$9,975.00  | 1.0             | SER                           |
| Carga por selección de              | 4500023109             | 00010                  | 5000035067           | 2020   | \$0.00          | \$10,500.00 | 1.0             | SER                           |
| OC.                                 |                        |                        |                      |        |                 |             |                 |                               |
| <ul> <li>Buscador de OC.</li> </ul> |                        |                        |                      |        |                 |             |                 |                               |
|                                     |                        |                        |                      |        |                 |             |                 |                               |
| Carga por selección de OC.          | Orden de Compra        |                        |                      |        |                 |             |                 |                               |
|                                     | Ingresar orden de com  | pra                    | ų                    |        |                 |             |                 |                               |
| El proveedor pude seleccionar la    | Ordenes de Compra Fact | uras Recepción de Pago | Historial de Pagos   |        |                 |             |                 |                               |
| orden de compra del listado en la   | Orden de Compra        | Posición de OC         | Documento de entrada | Año    | Precio unitario | Monto       | Cantidad        | Unidad de medida              |
| pestaña "Orden de compra".          | 4500022676             | 00010                  | 5000035051           | 2020   | \$0.00          | \$9,975.00  | 1.0             | SER                           |
|                                     | 4500023109             | 00010                  | 5000035067           | 2020   | \$0.00          | \$10,500.00 | 1.0             | SEK                           |
|                                     |                        |                        |                      |        |                 |             |                 |                               |
|                                     |                        |                        |                      |        |                 |             |                 |                               |
|                                     |                        |                        | Ordenes              | de Con | npra Fa         | ctura       |                 |                               |
|                                     |                        |                        |                      |        |                 |             |                 |                               |
|                                     |                        |                        | Orden                | de C   | ompra           |             |                 |                               |
|                                     |                        |                        |                      |        |                 |             |                 |                               |
|                                     |                        |                        | 4                    | 50002  | 22676           |             |                 |                               |
| Al dar clic sobre la orden de       | Orden de Compra        |                        |                      |        |                 |             |                 |                               |
| compra, so desplogará la            | 4500022676             |                        |                      |        |                 | P Registr   | rar nueva Orden | de compra                     |
| compra, se despregara la            |                        |                        |                      |        |                 |             | Arrastra tu     | s archivos aquí               |
| siguiente ventana donde se          |                        |                        |                      |        |                 | Buscar      | Adjur           | tar (CFDI) y Hoja de Enetrada |
| detalle la información de la orden  |                        |                        |                      |        |                 |             |                 |                               |
| de compra.                          | Detalle de orde        | n de compra            |                      |        |                 | l⊋          |                 |                               |
|                                     | Orden de Compra        | Posición de OC         | Documento de entrada | Año    | Precio unitario | Monto       | Cantidad        | Unidad de medida              |
|                                     | 4500022676             | 00010                  | 5000035051           | 2020   | \$0.00          | \$9,975.00  | 1.0             | SER                           |
| Russador do OC                      |                        |                        |                      |        |                 |             |                 |                               |
| Buscauor de OC.                     |                        |                        |                      |        |                 |             |                 |                               |
|                                     | Orden de O             | ompra                  |                      |        |                 |             |                 |                               |
| Se procede a ingresar la OC en el   |                        | •                      |                      |        |                 |             |                 |                               |
| buscador si el proveedor tiene      | 45000226               | 676                    |                      |        |                 |             | Q               |                               |
| este dato.                          | ι                      |                        |                      |        |                 |             |                 |                               |
|                                     |                        |                        |                      |        |                 |             |                 |                               |
| Al colocar la orden de compra,      |                        |                        |                      |        |                 |             |                 |                               |
| damos clic en la opción "Buscar"    |                        |                        |                      |        |                 |             |                 |                               |
|                                     |                        |                        |                      |        |                 |             |                 |                               |
| Q                                   |                        |                        |                      |        |                 |             |                 |                               |
|                                     |                        |                        |                      |        |                 |             |                 |                               |

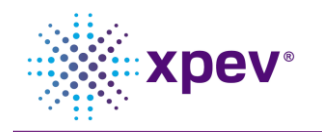

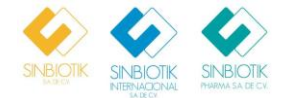

| Al dar clic en el buscador, se<br>desplegará la siguiente ventana<br>donde se detalle la información<br>de la orden de compra. | Orden de Compra<br>4500022676<br>Detalle de orde | n de compra    |                               |                 |                  | Registra     | Arrastra tus | e compra<br>archivos aquí<br>ar (CFDI) y Hoja de Enetrada |  |
|----------------------------------------------------------------------------------------------------|--------------------------------------------------|----------------|-------------------------------|-----------------|------------------|--------------|--------------|-----------------------------------------------------------|--|
|                                                                                                    | Orden de Compra                                  | Posición de OC | Documento de entrada          | Año             | Precio unitario  | Monto        | Cantidad     | Unidad de medida                                          |  |
|                                                                                                    | 4500022676                                       | 00010          | 5000035051                    | 2020            | \$0.00           | \$9,975.00   | 1.0          | SER                                                       |  |
| Para proceder con el anexo de las<br>facturas damos clic en el botón de<br>"Buscar".                                           | 🎘 Registi                                        | ar nueva       | Orden de con                  | npra            |                  |              |              |                                                           |  |
|                                                                                                    | Buscar                                           | Arra           | Adjuntar (C                   | FDI)            | aqui<br>y Hoja d | le Enet      | rada         |                                                           |  |
| Se nos desplegara una ventana en                                                                                               | 💽 Abrir                                          |                |                               |                 |                  |              |              | ×                                                         |  |
| donde procedemos en cargar                                                                                                    | $\leftarrow \rightarrow \cdot \uparrow$          | K Esce         | > MEAX890329                  | ~               | ō                | , Buscar     | en MEAX      | 890329BD6                                                 |  |
| nuestros siguientes archivos:                                                                                                  | Organizar 💌                                      | Nueva carpeta  | 3                             |                 |                  |              |              |                                                           |  |
| • PDF de factura.                                                                                                    | Este equipo                                      | <b>^</b> □     | Nombre                        | ^               |                  | Fecha        | de modifi    | icación Tipo                                              |  |
| • XML de factura.                                                                                                    |                                                  |                | 240E65E-74D9-4                | 436C-BF         | 2F-B5EA3E5F      | 05/11/       | 2020 06:1    | 5 p.m. Micro                                              |  |
| • PDF Hoja de entrada.                                                                                                    | Descurgus                                        | os             | 4240E65E-74D9-4               | 436C-BF         | 2F-B5EA3E5F      | 05/11/       | 2020 06:1    | 5 p.m. Arch                                               |  |
| 2                                                                                                    | Escritorio                                       |                | 📓 desktop.ini                 |                 |                  | 03/11/       | 2020 04:13   | 3 p. m. Opci                                              |  |
| Nota: Tanto el PDF como el XML                                                                                                 | Imágenes                                         | - 10           | FACTURA 25.eml                | I               |                  | 06/11/       | 2020 10:14   | 4 a.m. Men:                                               |  |
| de la factura, deben coincidir con                                                                                             | 💧 Música                                         |                | HE.pdf                        | 5 424054        | SE 74D0 426      | 05/11/       | 2020 06:1:   | 5 p.m. Micro<br>4 p.m. Micro                              |  |
| el nombre.                                                                                                    | 🇊 Objetos 3D                                     |                | MEAN090329BD0                 | <u>-</u> 4240EC | JJE-74D9-430     | 07/12/       | 2020 03:34   | + p. m. Mich                                              |  |
| Deve la Lleia de Estrado deber                                                                                                 | 🚆 Vídeos                                         | ~ <            |                               |                 |                  |              |              | >                                                         |  |
| Para la Hoja de Entrada deper                                                                                                  |                                                  | Nombre:        |                               |                 | ~ [              | Todos los ar | chivos (*.*  | r) ~                                                      |  |
| bajo (_) y el UUID de la factura.                                                                                              |                                                  |                |                               |                 | l                | Abrir        |              | Cancelar                                                  |  |
| Salassianamas las archivas qua                                                                                                 | Abrir                                            |                |                               |                 |                  |              |              |                                                           |  |
| acompañaran el anexo de la                                                                                                    | $\leftarrow \rightarrow \cdot \uparrow$          | K Esce         | > MEAX890329                  | ~               | 5                | ∠ Busca      | r en MEA)    | x890329BD6                                                |  |
| orden de compra.                                                                                                    | Organizar 💌                                      | Nueva carpet   | a                             |                 |                  |              |              |                                                           |  |
| Al seleccionar los archivos, damos                                                                                             | <b>F</b> ata anning                              | ^ 🗆            | Nombre                        | ^               |                  | Fecha        | a de modif   | ficación Tipo                                             |  |
| clic en "Abrir".                                                                                                    | Descargas                                        |                | 4240E65E-74D9-4               | 436C-BI         | F2F-B5EA3E5F     | 05/11        | /2020 06:1   | 15 p.m. Micr                                              |  |
|                                                                                                    | Document                                         | os 🖸           | <br>2 <i>@</i> 4240E65E-74D9- | 436C-BI         | F2F-B5EA3E5F     | 05/11        | /2020 06:1   | I5 p. m. Arch                                             |  |
|                                                                                                    | Escritorio                                       |                | 📓 desktop.ini                 |                 |                  | 03/11        | /2020 04:1   | 13 p. m. Opci                                             |  |
|                                                                                                    | E Imágenes                                       | - 10           | FACTURA 25.em                 | l.              |                  | 06/11        | /2020 10:1   | 4 a.m. Men                                                |  |
|                                                                                                    | Música                                           | -              | HE.pdf                        | c 10.10-        | CEE 7400 /00     | 05/11        | /2020 06:1   | 15 p. m. Micr                                             |  |
|                                                                                                    | Dietos 3                                         | ,              |                               | 6_4240E         | 65E-74D9-436     | 07/12        | /2020 05:3   | 34 p. m. Micr                                             |  |
|                                                                                                    | Vídeos                                           | ~ <            |                               |                 |                  |              |              | >                                                         |  |
|                                                                                                    | Hant                                             | Nember         |                               | 405055          | 7400             | Tedar        | rabiure (*   | *)                                                        |  |
|                                                                                                    |                                                  | Nombre:        | IVIEAX8903298D6_42            | 40E05E-         | 1409-4 V         | 10005 105 a  | renivos (^.  | · ) · · · · · · · · · · · · · · · · · ·                   |  |
|                                                                                                    |                                                  |                |                               |                 |                  | Abrir        |              | Cancelar                                                  |  |

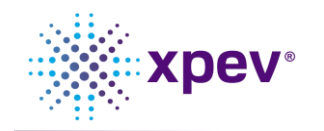

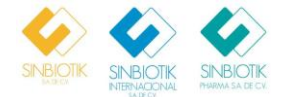

| Al cargar los archivos, damos clic<br>en el botón "Cargar" para finalizar | 🏋 Registra                                 | r nueva O                               | orden de c                                                                                                    | ompra                           |                 |                         | -              |                            |   |
|---------------------------------------------------------------------------|--------------------------------------------|-----------------------------------------|----------------------------------------------------------------------------------------------------|---------------------------------|-----------------|-------------------------|----------------|----------------------------|---|
| el proceso.                                                               |                                            |                                         |                                                                                                    |                                 |                 |                         |                |                            |   |
|                                                                           | Buscar 3 archivo(s) en cola.               |                                         |                                                                                                    |                                 |                 |                         |                |                            |   |
|                                                                           | 4240E65E-                                  | 74D9-43                                 | 6C-BF2F                                                                                                    | -B5EAG                          | BE5FD43         | Remov                   | ver            |                            |   |
|                                                                           | 4240E65E-                                  | 74D9-43                                 | 6C-BF2F                                                                                                    | -B5EA3                          | BE5FD43         | Remo                    | ver            |                            |   |
|                                                                           | MEAX8903                                   | 29BD6_                                  | 4240E65                                                                                                    | E-74D9                          | -436C-B         | Remov                   | ver            |                            |   |
|                                                                           |                                            |                                         |                                                                                                    |                                 |                 | Carg                    | ar             |                            |   |
| Al cargar los archivos, el portal                                         |                                            |                                         |                                                                                                    |                                 |                 |                         |                |                            |   |
| procederá con las validaciones                                            | Sudocur                                    | nento d                                 | e recibo                                                                                                    | AP 51                           | 056511          | 78 ini                  | ciara          | ol                         |   |
| correspondientes.                                                         | proceso                                    | de valid                                | lación                                                                                                    | 103 31                          | 050511          | , ini                   | ciara          | C1                         |   |
| Una vez finalizada las                                                    |                                            |                                         |                                                                                                    |                                 |                 |                         |                |                            |   |
| validaciones, el portal arrojara el                                       |                                            |                                         |                                                                                                    |                                 |                 |                         |                |                            |   |
| siguiente mensaje en donde nos<br>indica el documento SAP que se          |                                            |                                         |                                                                                                    |                                 |                 |                         |                |                            |   |
| ha creado.                                                                |                                            |                                         |                                                                                                    |                                 |                 |                         |                |                            |   |
|                                                                           |                                            |                                         |                                                                                                    |                                 |                 |                         |                |                            |   |
| Nota: El proveedor puede guardar                                          |                                            |                                         |                                                                                                    |                                 |                 |                         |                |                            |   |
| documento que ha sido creado.                                             |                                            |                                         |                                                                                                    |                                 |                 |                         |                |                            |   |
| Para regresar al menú principal,                                          | Orden de Compra                            |                                         | 0                                                                                                    |                                 |                 |                         |                |                            | _ |
| damos clic en el botón "Registrar                                         | ingresar orden de comp                     | 14                                      | ų                                                                                                    |                                 |                 |                         |                |                            |   |
| nueva orden de compra"                                                    | Ordenes de Compra Factu<br>Orden de Compra | ras Recepción de Pago<br>Posición de OC | Berger State State | rada Año                        | Precio unitario | Monto                   | Cantidad       | Unidad de medida           | 1 |
| Registrar nueva Orden de compra                                           | 4500022676                                 | 00010                                   | 5000035051                                                                                                    | 2020                            | \$0.00          | \$9,975.00              | 1.0            | SER                        |   |
|                                                                           | 4500023109                                 | 00010                                   | 5000035067                                                                                                    | 7 2020                          | \$0.00          | \$10,500.00             | 1.0            | SER                        |   |
| Para validar que puestra factura                                          | Orden de Compra                            |                                         |                                                                                                    |                                 |                 |                         |                |                            |   |
| ha sido cargada, nos dirigimos a la                                       | Ingresar orden de                          | e compra                                | Q                                                                                                    |                                 |                 |                         |                |                            |   |
| pestaña "Factura" en donde                                                | Ordenes de Compr                           | Facturas Recepción de l                 | Pagos Historial de Pagos                                                                                                    |                                 |                 |                         |                |                            |   |
| encontraremos la información de                                           | Orden de Comp<br>4500022676                | ra Preliminar Fac<br>5105651178 024     | tura Ejercicio Fech<br>SINB 2020                                                                                                    | a de Registro Mo<br>20201204 11 | 1571.00 MXN 4   | 11D<br>240E65E-74D9-436 | C-BF2F-B5EA3E5 | Estatus<br>D438 Preliminar |   |
| la factura recientemente cargada.                                         |                                            | /                                       |                                                                                                    |                                 |                 |                         |                |                            |   |
|                                                                           | Ordenes de Comp                            | ra Facturas                             | Recepción d                                                                                                    | le Pagos I                      | Historial de P  | agos                    |                |                            |   |
| Para este paso, se finaliza el<br>proceso de carga de facturas.           | Orden de Con                               | npra Pre                                | liminar F                                                                                                    | actura                          | Ejercicio       | Fecha o                 | de Regi        | stro Monto                 |   |
|                                                                           |                                            |                                         |                                                                                                    |                                 |                 |                         |                |                            |   |

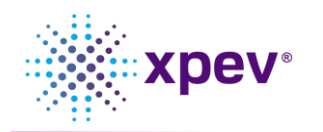

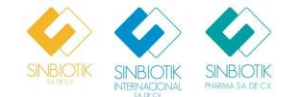

# 4. Ingreso de complemento de pago.

| Descrinción                         | Imagen                                                                                                    |                               |                      |            |                |         |
|-------------------------------------|----------------------------------------------------------------------------------------------------|-------------------------------|----------------------|------------|----------------|---------|
| En la postaña de Reconsión de       |                                                                                                    |                               |                      |            |                |         |
| En la pestana de Recepción de       | Ingresar orden de compra                                                                                                    | Q                             |                      |            |                |         |
| pagos de las facturas que ha        |                                                                                                    |                               |                      |            |                |         |
| realizado y de las cuales se        | Ordenes de Compra Facturas Recepció                                                                                                    | n de Pagos Historial de Pagos | la Importe II        |            |                |         |
| requiere su Complemento de          | DOC. Pago         Pactura         Pecha         Poneda         Importe         OUD           0001508859         0297         20201006         MXN         7000.00         913E97E8-077C-4C67-AEC1-F509AE7ADE82 |                               |                      |            |                |         |
| Recepción de Pagos.                 | Buscar Factura                                                                                                    | a                             |                      |            |                |         |
|                                     | <u></u>                                                                                                    |                               |                      |            |                |         |
|                                     |                                                                                                    |                               |                      |            |                |         |
|                                     | Ordenes de Com                                                                                                    | ora Facturas                  | Recepción de         | e Pagos    | Historial de   | e Pagos |
|                                     | Doc. Pago                                                                                                    | Fac                           | ctura                | Fecha      |                | Moneda  |
|                                     | 00015088                                                                                                    | 359                           | 0297                 | 202        | 201006         | MXN     |
| Contiene la opción de Búsqueda      | Buscar Factu                                                                                                    | ra                            |                      |            | Q              |         |
| de Factura.                         | passarrado                                                                                                    |                               |                      |            | •              |         |
| Para oso ingroso ol númoro do la    |                                                                                                    | c .                           |                      |            |                |         |
| factura que desee consultar y de    | Ingreso de N° de                                                                                                    | ractura                       |                      |            |                |         |
|                                     | 0297                                                                                                    |                               |                      |            | Q              |         |
| clic en el hotón "Buscar"           | L                                                                                                    |                               |                      |            |                |         |
| Al hacer clic en "Buscar" el portal | Ordenes de Compra Fa                                                                                                    | cturas Recepción de           | Pagos Historial de P | Pagos      |                |         |
| solo reflejara la información de la | Doc. Pago                                                                                                    | N. Factura                    | Fecha                | Moneda     | Impor          | te      |
| búsqueda solicitada.                | 0001508859                                                                                                    | 0297                          | 20201006             | MXN        | 7000 0         | 10      |
|                                     | 0001308839                                                                                                    | 0297                          | 20201000             | PIAN       | 7000.0         |         |
|                                     | 0297                                                                                                    |                               | Q                    |            |                |         |
| Para agregar los archivos xml v     |                                                                                                    |                               |                      |            |                |         |
| pdf se selecciona el número de      | Adjunte S                                                                                                    | u Documen                     | to de Pago           | )          |                |         |
| Doc Pago y se mostrara la opción    |                                                                                                    |                               |                      |            |                |         |
| de adjuntar archivos.               |                                                                                                    |                               |                      |            |                |         |
| Doc Pago                            |                                                                                                    | Arrastra                      | tus archivos aquí    |            |                |         |
| DOC. Pago                           |                                                                                                    |                               |                      |            |                |         |
| 0001508859                          | Buscar                                                                                                    |                               |                      | Adjunta Co | mprobante de p | bago    |
|                                     |                                                                                                    |                               |                      |            | Cer            | таг     |
| Se abrirá la siguiente ventana,     |                                                                                                    |                               |                      |            |                |         |
| archivos                            |                                                                                                    |                               |                      |            |                |         |
|                                     |                                                                                                    |                               |                      |            |                |         |

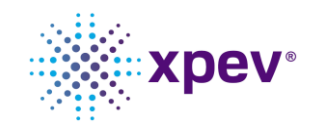

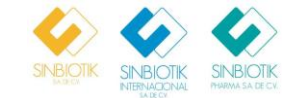

| Se selecciona los archivos xml y pdf correspondientes al pago.                                                                | Adjunte Su Documento de Pago                                                                                                    |  |  |  |  |  |  |  |
|----------------------------------------------------------------------------------------------------|----------------------------------------------------------------------------------------------------|--|--|--|--|--|--|--|
| Para eso, damos clic en el botón<br>"Abrir" y se nos desplegara una<br>ventana donde se procede a la<br>búsqueda de archivos. | Arrastra tus archivos aquí<br>Buscar Adjunta Comprobante de pago                                                                                                    |  |  |  |  |  |  |  |
| Nota: PDF y XML deben coincidir<br>en el nombre.                                                                              | Cerrar                                                                                                    |  |  |  |  |  |  |  |
|                                                                                                    | C Abrir ×                                                                                                    |  |  |  |  |  |  |  |
|                                                                                                    | $\leftrightarrow$ $\rightarrow$ $\checkmark$ $\uparrow$ $\bigcirc$ GOSF840813LZ6 $\rightarrow$ CRP $\checkmark$ $\circlearrowright$ $\bigcirc$ Buscar en CRP                        |  |  |  |  |  |  |  |
|                                                                                                    | Organizar 🔻 Nueva carpeta 🛛 📰 🕐                                                                                                    |  |  |  |  |  |  |  |
|                                                                                                    | Namhra     Eacha de modificación     Ino                                                                                                    |  |  |  |  |  |  |  |
|                                                                                                    |                                                                                                    |  |  |  |  |  |  |  |
|                                                                                                    | Descargas     COMPLEMENTO 0029.pdf     18/11/2020 04:57 p. m. Micro     Micro     18/11/2020 04:57 p. m. Archi                                                                      |  |  |  |  |  |  |  |
|                                                                                                    |                                                                                                    |  |  |  |  |  |  |  |
|                                                                                                    |                                                                                                    |  |  |  |  |  |  |  |
|                                                                                                    | Miningenes                                                                                                    |  |  |  |  |  |  |  |
|                                                                                                    |                                                                                                    |  |  |  |  |  |  |  |
|                                                                                                    | Vídeos                                                                                                    |  |  |  |  |  |  |  |
|                                                                                                    |                                                                                                    |  |  |  |  |  |  |  |
|                                                                                                    |                                                                                                    |  |  |  |  |  |  |  |
|                                                                                                    | Abrir Cancelar                                                                                                    |  |  |  |  |  |  |  |
| Una vez seleccionados los<br>archivos, aparecerá la siguiente<br>pantalla.                                                    | Adjunte Su Documento de Pago                                                                                                    |  |  |  |  |  |  |  |
| Para anexar los archivos, damos                                                                                               | Arrastra tus archivos aquí                                                                                                    |  |  |  |  |  |  |  |
|                                                                                                    | Buscar   2 archivo(s) en cola.                                                                                                    |  |  |  |  |  |  |  |
| Gargar .                                                                                                    | COMPLEMENTO 0029.pdf (application/pdf) - 27.38 kb (Pendiente)       Remover         COMPLEMENTO 0029.xml (text/xml) - 4.75 kb (Pendiente)       Remover         Cargar       Cargar |  |  |  |  |  |  |  |
|                                                                                                    | Cerrar                                                                                                    |  |  |  |  |  |  |  |
| Se realizará la validación de los<br>archivos y aparecerá el siguiente                                                        | proveedores.sinbiotik.com.mx:82 dice                                                                                                    |  |  |  |  |  |  |  |
| mensaje.                                                                                                    | Su documento de Pago fue cargado Exitosamente                                                                                                    |  |  |  |  |  |  |  |
|                                                                                                    | Aceptar                                                                                                    |  |  |  |  |  |  |  |

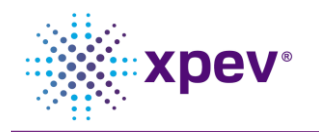

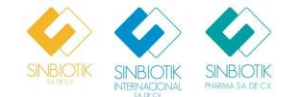

# 5. Historial de Recepción de Pago.

| Descripción                                                                                                  | Imagen                                                                                                    |  |  |                                                                                                    |  |                           |       |                                                  |            |       |      |  |
|----------------------------------------------------------------------------------------------------|----------------------------------------------------------------------------------------------------|--|--|----------------------------------------------------------------------------------------------------|--|---------------------------|-------|--------------------------------------------------|------------|-------|------|--|
| Una vez ingresado el<br>complemento de recepción de<br>pago aparecerá en la pestaña de<br>Historial de Pago. | Ordenes de Compra         Facturas         Recepción de P           Doc. Pago         N. Factura         Fecha           0001508859         0297         20201006 |  |  | Itistorial de Pagos           Moneda         Importe         UUID Factura           MXN         7000.00         913E97E8-0770 |  | 7C-4C67-AEC1-F509AE7ADE82 |       | UUID CRP<br>DA0ABEE0-6AB9-4B9E-8034-D80CBE23D358 |            |       |      |  |
|                                                                                                    | Doc. Pago                                                                                                    |  |  | N. Factura                                                                                                    |  |                           | Fecha |                                                  | Moneda Imp |       | orte |  |
|                                                                                                    | 0001508859                                                                                                    |  |  | 0297                                                                                                    |  | 20201006                  |       | MXN                                              | 700        | 00.00 |      |  |
|                                                                                                    | UUID Factura                                                                                                    |  |  |                                                                                                    |  |                           |       | UUID CRP                                         |            |       |      |  |
|                                                                                                    | 913E97E8-077C-4C67-AEC1-F509AE7ADE82                                                                                                    |  |  |                                                                                                    |  |                           |       | DA0ABEE0-6AB9-4B9E-8034-D80CBE23D358             |            |       |      |  |
|                                                                                                    |                                                                                                    |  |  |                                                                                                    |  |                           |       |                                                  |            |       |      |  |